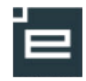

## Opgavestyring, op og download af mange filer

Det er muligt at downloade alle besvarelser i en arbejdsgang til din PC, hvorefter der kan rettes og kommenteres på besvarelserne, til sidst kan alle de kommenterede filer uploades direkte til Elevplan.

Denne vejledning viser hvordan man håndterer ZIP filer, vejledningen består af en fælles del og tre separate vejledninger, med henholdsvis Internet Explorer 9, Chrome og Firefox.

Nedenstående vejledning i browserne og på PC'en vil måske ikke matche 100 % det du ser på din skærm, da der findes mange varianter og opsætninger.

Inden du går i gang, er det en god idé at oprette en mappe på din PC, som f.eks. kaldes "Elev besvarelser" hvori du fremadrettet, i nye undermapper, altid downloader besvarelser.

| Fælles veiledning for alle browsere                                                                                                    |                                                                                                    |
|----------------------------------------------------------------------------------------------------|----------------------------------------------------------------------------------------------------|
| , 3                                                                                                    | Losa sep 13 02/09-13 - 30/09-14                                                                                                    |
| Fremsøg siden med besvarelserne, klik på                                                                                                    | . Datointerval 🔚 🔚 Sog Opgaver fremsøges ud fra Besvares dato                                                                                                    |
| tallet i kolonnen "Afl"                                                                                                    | Materialer Opgaver Beskrivelser                                                                                                    |
|                                                                                                    | Skjul alle Gå til udbudt undervisningsforløb Afleveringsoversigt                                                                                                    |
|                                                                                                    | Dansk F-C     Feedback-oversigt Opret                                                                                                    |
|                                                                                                    | IT kun med delmål     Feedback-oversigt Opret                                                                                                    |
|                                                                                                    | Opgavetitel Off. Besvares Ikke Ar Komm. Afsl. Elevtid afl.                                                                                                    |
|                                                                                                    | It opgave kun med delmål (10) 07/10-13 15/10-13 6 4 0 0                                                                                                    |
| 1                                                                                                    |                                                                                                    |
| Siden med elevernes besvarelser åbnes.                                                                                                    | lt opgave kun med delmål                                                                                                    |
|                                                                                                    | Afleveringsfrist: 15/10-13 02:43                                                                                                    |
| Klik på knappen "Download"                                                                                                    | Vis alle Vis opgave Feedback-oversigt                                                                                                    |
|                                                                                                    | ► ikke aneveret (6)                                                                                                    |
|                                                                                                    | Afleveret (4)     Download     Upload     Hvordan gør jeg?                                                                                                    |
|                                                                                                    | Foto ■Afslut Fornavn ▲ Efternavn ▲ Feedback kommentar ▲ Afleveret ▲     Elev med dansk c 07/10-2013 Vis                                                                                                    |
|                                                                                                    | godskrivning 14:49<br>Lone NY ME Elev ! 24/10-2013 V/d                                                                                                    |
|                                                                                                    | 09:42<br>09:42<br>1 24/10-2013                                                                                                    |
|                                                                                                    | 09:41                                                                                                    |
|                                                                                                    | 14:34                                                                                                    |
|                                                                                                    | Gem                                                                                                    |
| Et nyt vindue åbner, hvor alle elever og                                                                                                    | Download opgavebesvarelser                                                                                                    |
| deres filer er vist.                                                                                                    | IT kun med delmål It opgave kun med delmål                                                                                                    |
|                                                                                                    | Start download Annuller                                                                                                    |
| Elev nummer tre, i dette eksempel, har                                                                                                    | 🗹 Vælg Fornavn Efternavn Født Fil                                                                                                    |
| ikke afleveret en fil, men kun en tekst,                                                                                                    | Lone NY ME Elev     701010 Up og download af opgaver.docx     Jose HUX elev     701010 Up og download af opgaver.docx                                                                                                    |
| skrevet direkte i feltet i ongevehesverelsen                                                                                                    | Lone HGe Elev 701010                                                                                                    |
| skrevet ullekte i leitet i opgavebesvareisen.                                                                                                    | Elev med dansk c 701236 2013-10-07_1438.swf                                                                                                    |
| Marker de besvarelser der skal                                                                                                    | godskrivning                                                                                                    |
|                                                                                                    |                                                                                                    |
| downloades til din PC.                                                                                                    |                                                                                                    |
|                                                                                                    |                                                                                                    |
| Klik på "Start download"                                                                                                    |                                                                                                    |
|                                                                                                    |                                                                                                    |
|                                                                                                    |                                                                                                    |
| Gå nu til veiledningen for din browser                                                                                                    |                                                                                                    |
|                                                                                                    |                                                                                                    |
| Et nyt vindue åbner, hvor alle elever og<br>deres filer er vist.<br>Elev nummer tre, i dette eksempel, har<br>ikke afleveret en fil, men kun en tekst,<br>skrevet direkte i feltet i opgavebesvarelsen.<br>Marker de besvarelser der skal<br>downloades til din PC.<br>Klik på "Start download"<br>Gå nu til veiledningen for din browser | Image: All everet (4)       Download       Utilexid       Hvordan ger jeg?         Image: All everet (4)       Elev med       dansk c       07/10.2013       Vision (14.49)         Image: All everet (4)       Elev med       dansk c       07/10.2013       Vision (14.49)         Image: All everet (4)       Elev med       dansk c       07/10.2013       Vision (14.49)         Image: All everet (4)       Elev med       dansk c       07/10.2013       Vision (14.49)         Image: All everet (4)       Lone HY ME       Elev       1.24/10.2013       Vision (14.49)         Image: All everet (4)       Lone HX       elev       1.24/10.2013       Vision (14.49)         Image: All everet (4)       Lone HKX       elev       1.24/10.2013       Vision (14.49)         Image: All everet (4)       Lone HGE       Elev       1.24/10.2013       Vision (14.49)         Image: All everet (4)       Lone HGE       Elev       1.24/10.2013       Vision (14.49)         Image: All everet (4)       Lone HGE       Elev       1.24/10.2013       Vision (14.49)         Image: All everet (4)       Lone HGE       Image: All everet (14.49)       1.24/10.2013       Vision (14.49)         Image: All everet (4)       Image: All everet (14.49)       Image: All everet (14.49) |

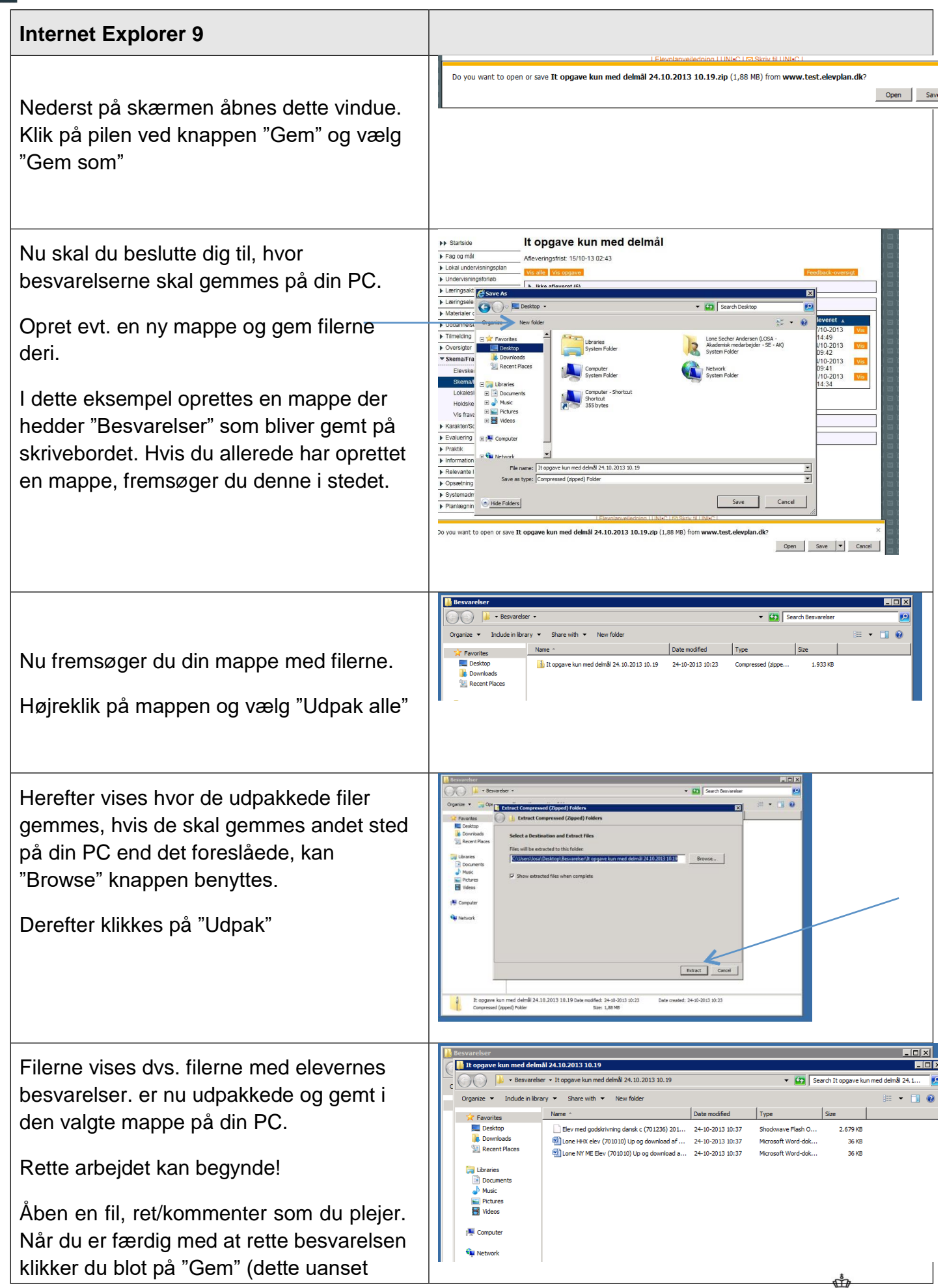

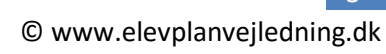

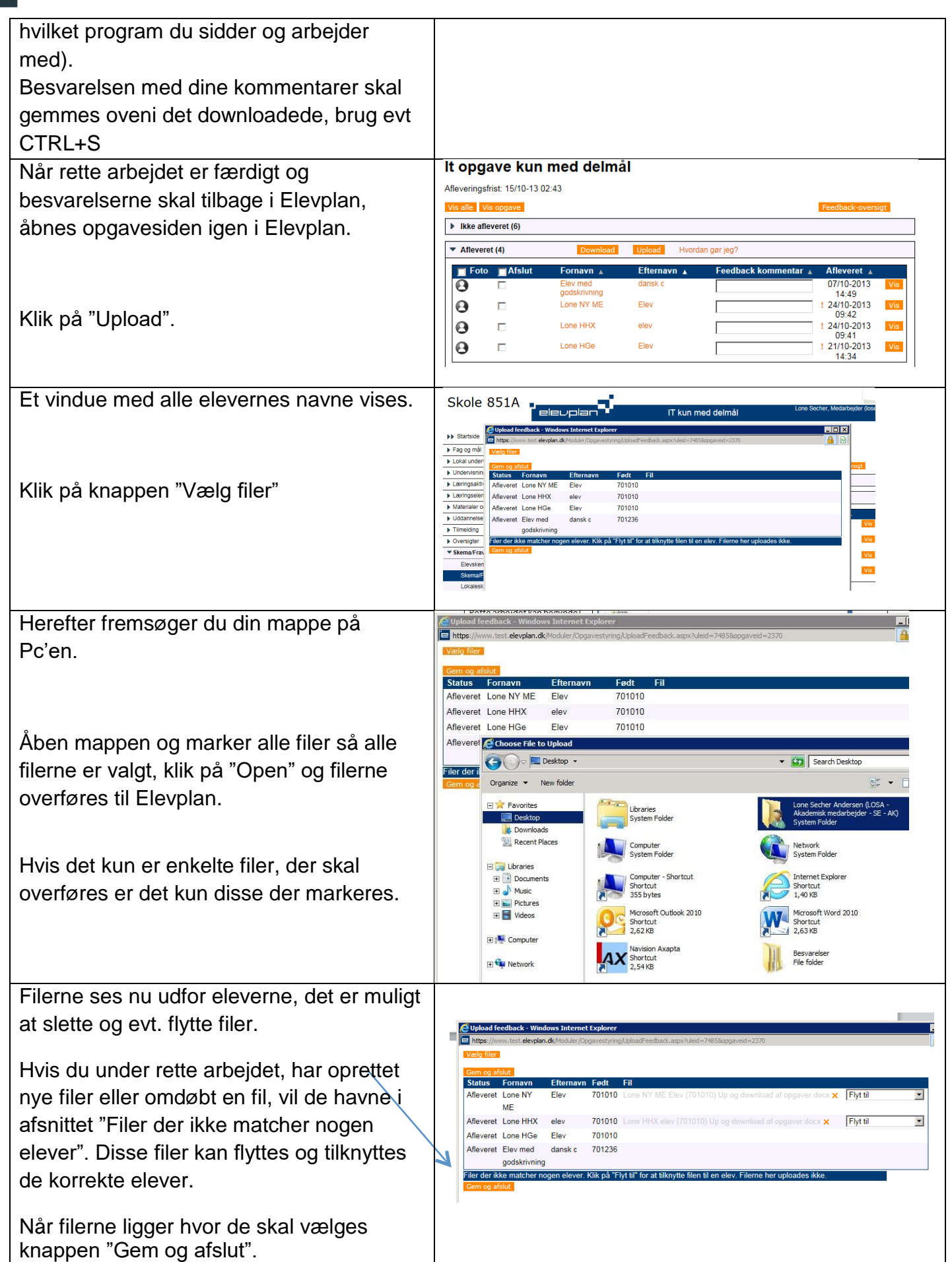

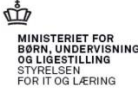

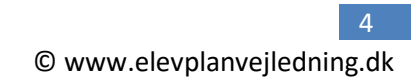

| Elevplan begynder nu arbejdet med det                                           |                                                                                                    |
|---------------------------------------------------------------------------------|----------------------------------------------------------------------------------------------------|
| endelige upload – dette kan tage tid, da der                                    |                                                                                                    |
| i nogle tilfælde er tale om at flytte store                                     |                                                                                                    |
| datamængder.                                                                    |                                                                                                    |
| Chrome                                                                          |                                                                                                    |
| Aben det downloadede ved hjælp af                                               | Karanersborekon     Karanersborekon     Karanersborekon                                                                                                    |
| trekanten og vælg "Vis i mappe"                                                 |                                                                                                    |
|                                                                                 | Control Control C                    |
|                                                                                 | Plantagring                                                                                                    |
|                                                                                 |                                                                                                    |
|                                                                                 | I nopgive kun med a                                                                                                    |
| Nu vises mappen i dit stisystem.                                                | Computer > Lotal disk (C) > Brugere > losa > Overførsler >                                                                                                    |
| · · · · · · · · · · · · · · · · · · ·                                           | reculagi rolanice → preme → preme v preme v preme v preme v meppe<br>reculagi rolanice → preme v preme v meppe<br>reculagi rolanice → preme v preme v preme |
| Højre klik på mappen og vælg "Udpak alle"                                       | Dropbox is topgave kun med delmål 12.11.2013 11.00 12-11-2013 11.00 ZIP-komprimeret 1.993 KB                                                                                                    |
|                                                                                 | Karakter/Scorekort                                                                                                    |
|                                                                                 |                                                                                                    |
| Vælg hvor din mappe med de udpakkede                                            |                                                                                                    |
| filer skal ligge, opret evt. en ny mappe til                                    | Upak ZIP-komprimerede mapper                                                                                                    |
| alle filerne                                                                    | y Vælg en destination, og udpak filer                                                                                                    |
|                                                                                 | Filerne pakkes ud til denne mappe:<br>C:\Users\lors\Downloads\it opgave kun med defmil121120131100 Gennemse                                                                                                    |
|                                                                                 | 1 Vi Barra daukakaran sédére                                                                                                    |
|                                                                                 | 2 Ivi silerre, nar udpaktingen er ruddørt<br>2                                                                                                    |
|                                                                                 | 2                                                                                                    |
|                                                                                 | 2                                                                                                    |
|                                                                                 | 2                                                                                                    |
|                                                                                 | 1                                                                                                    |
|                                                                                 |                                                                                                    |
|                                                                                 | Pok ug Annuier                                                                                                    |
| I dette eksempel hedder mannen "IT                                              | ↓ Π opgaver ↓ 4+ 1 Sec if op                                                                                                    |
| nuelle eksemper neuder mappen in                                                | Organiser  Medtag i bibliotek  Del med  Brænd Ny mappe                                                                                                    |
| opgaver og indenoider tre flier.                                                | Favoritter Navn Ændringsdato Type Størrelse                                                                                                    |
| Disso or nu klar til at åbna og ratta, på                                       | Propbox         Image: Constraining dansk c (701236)         12-11-2013 13.02         SWF-Fil         2.679 KB           Sourførsfer         Image: Constraining dansk c (701236)         Image: Constraining dansk c (701236)         Image: Constraining dansk c (701236)         SWF-Fil         2.679 KB           Overførsfer         Image: Constraining dansk c (701206)         Up og download         12-11-2013 13.02         Microsoft Word-d         36 KB                                                                                                    |
| and handle vie                                                                  | <ul> <li>Seneste steder Done NY ME Elev (701010) Up og downlo 12-11-2013 13:02 Microsoft Word-d 36 KB</li> <li>Skrivehord</li> </ul>                                                                                                    |
| sæavanlig VIS.                                                                  |                                                                                                    |
|                                                                                 |                                                                                                    |
| Når filon or færdig gommes oveni den                                            |                                                                                                    |
| Når filen er færdig gemmes oveni den                                            |                                                                                                    |
| Når filen er færdig gemmes oveni den<br>eksisterende fil, f.eks. ved at anvende |                                                                                                    |

'e

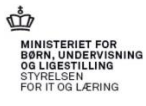

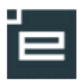

| Når rette arbejdet er færdigt og                | lt opgave kun med delmål                                                                                                    |
|-------------------------------------------------|----------------------------------------------------------------------------------------------------|
| besvarelserne skal tilbage i Elevplan,          | Afleveringsfrist: 15/10-13 02:43                                                                                                    |
| åbnes opgavesiden igen i Elevplan.              | ► ikke afleveret (6)                                                                                                    |
|                                                 | Afleveret (4)     Download     Upload     Hvordan ger jeg?                                                                                                    |
| Klik på "Upload".                               | ■ Foto       ■ Afslut       Fornavn       ▲       Efternavn       ▲       Feedback kommentar       ▲       Afleveret       ▲         Image: Strain Strain Str                                                                                                    |
| Fremsøg mappen med de kommenterede              | Upload feedback - Google Chrome                                                                                                    |
| filer                                           | Goor Skrivebord ► + 4 Sog i Skrivebord P                                                                                                    |
|                                                 | Organiser 🔻 Ny mappe 🔠 🔻 🗍 😥                                                                                                    |
|                                                 | Argentiter     Argentiter     Argentiter |
| Åben mappen og marker de filer der skal         |                                                                                                    |
| kopieres til Elevolan                           |                                                                                                    |
|                                                 |                                                                                                    |
| Filerne ses udfor eleverne, der er mulighed     | C Upload feedback - Windows Internet Explorer                                                                                                    |
| for at slette og evt. flytte filer.             | Let mups.//www.ussde/pon.dx/moours/uppavestyrmg/uppadoreeco.acx.apxx.usd=749586pgaved=2370 Vedig filer                                                                                                    |
|                                                 | Gem og aføldt<br>Status Fornavn Efternavn Født Fill<br>Aførører Long NY Flav 701010 Long NY ME Flav 7701010 Linge deutslend of onenver dev V Flav til III                                                                                                    |
| Hvis du under rette arbejdet har oprettet       | ME ME Alleveret Lone HHX elev 701010 Lone HHX elev (701010) Un on download al opgaver docx X Flyt til X                                                                                                    |
| nye filer eller omdøbt en fil, vil de havne i   | Afleveret Lone HGe Elev 701010<br>Afleveret Flav med danske 701236                                                                                                    |
| afsnittet "Filer der ikke matcher nogen         | godskrivning<br>Filer dre nogen elever. Klik på "Fivt til" for at tilkrvitte filen til en elev. Filerne her uploades ikke.                                                                                                    |
| elever". Disse filer kan flyttes og tilknyttes  | Gem og afdut                                                                                                    |
| de korrekte elever.                             |                                                                                                    |
| Når filerne ligger hvor de skal vælges          |                                                                                                    |
| knappen "Gem og afslut".                        |                                                                                                    |
|                                                 |                                                                                                    |
| Elevplan begynder nu arbejdet med det           |                                                                                                    |
| endelige upload – dette kan tage tid, da        |                                                                                                    |
| der i nogle tilfælde er tale om at flytte store |                                                                                                    |
| datamængder.                                    |                                                                                                    |
| Firefox                                         |                                                                                                    |
| Efter klik på kappen "Download"                 | Opening It opgave kun med delmål 12.11.2013 13.22.zip                                                                                                    |
| fremkommer dette vindue                         | You have chosen to open:                                                                                                    |
|                                                 | It opgave kun med delmål 12.11.2013 13.22.zip     which is: Compressed (zipped) Folder (1,9 MB)                                                                                                    |
|                                                 | from: https://www.test.elevplan.dk What should Firefox do with this file?                                                                                                    |
|                                                 | © Open with Windows Stifinder (default) ▼                                                                                                    |
| "Open with" er valgt på forhånd, klik på Ok.    | Save File      Do this automatically for files like this from now on.                                                                                                    |
|                                                 |                                                                                                    |
|                                                 | OK Cancel                                                                                                    |
|                                                 |                                                                                                    |
|                                                 |                                                                                                    |

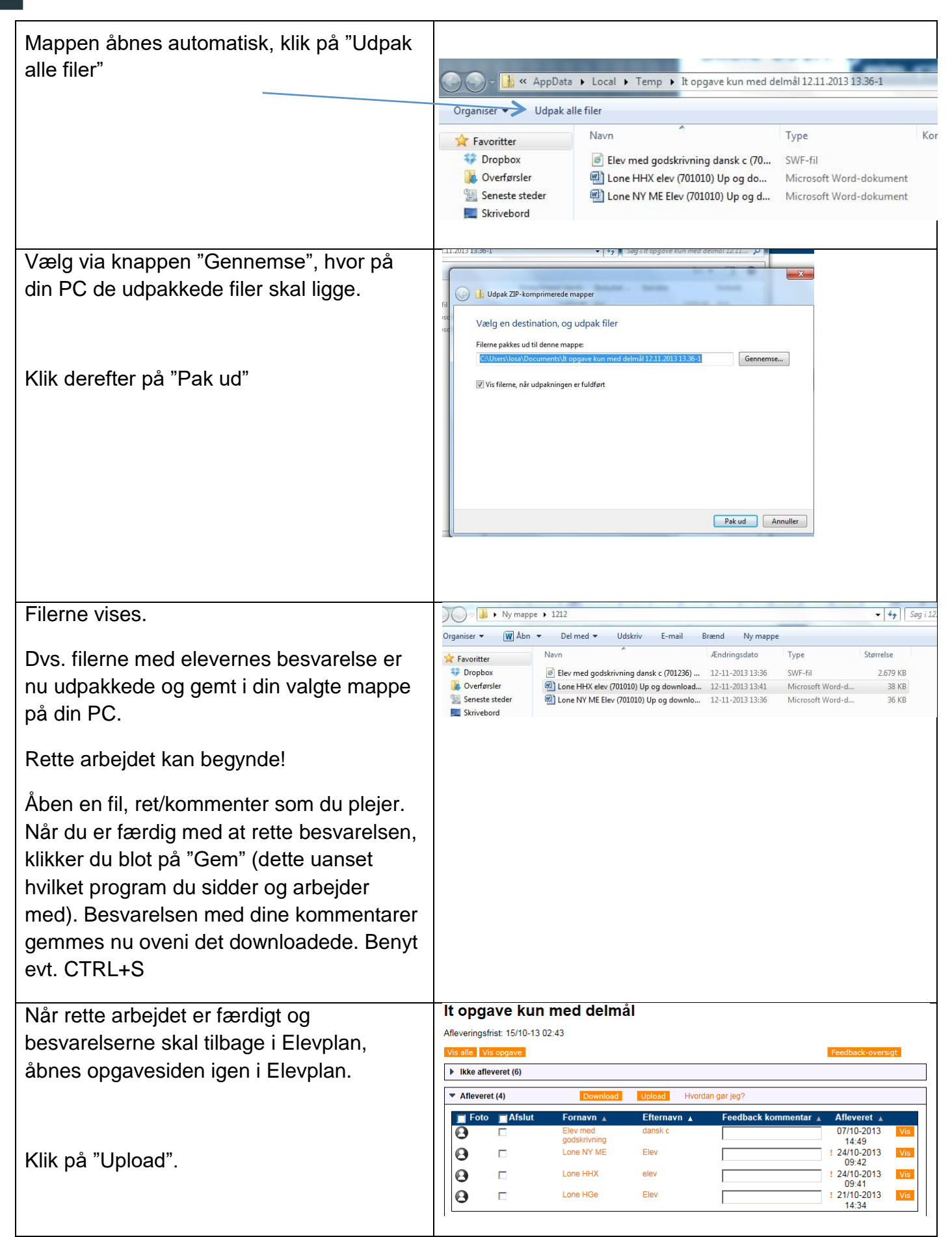

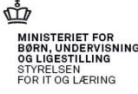

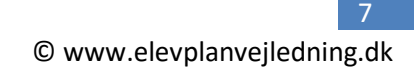

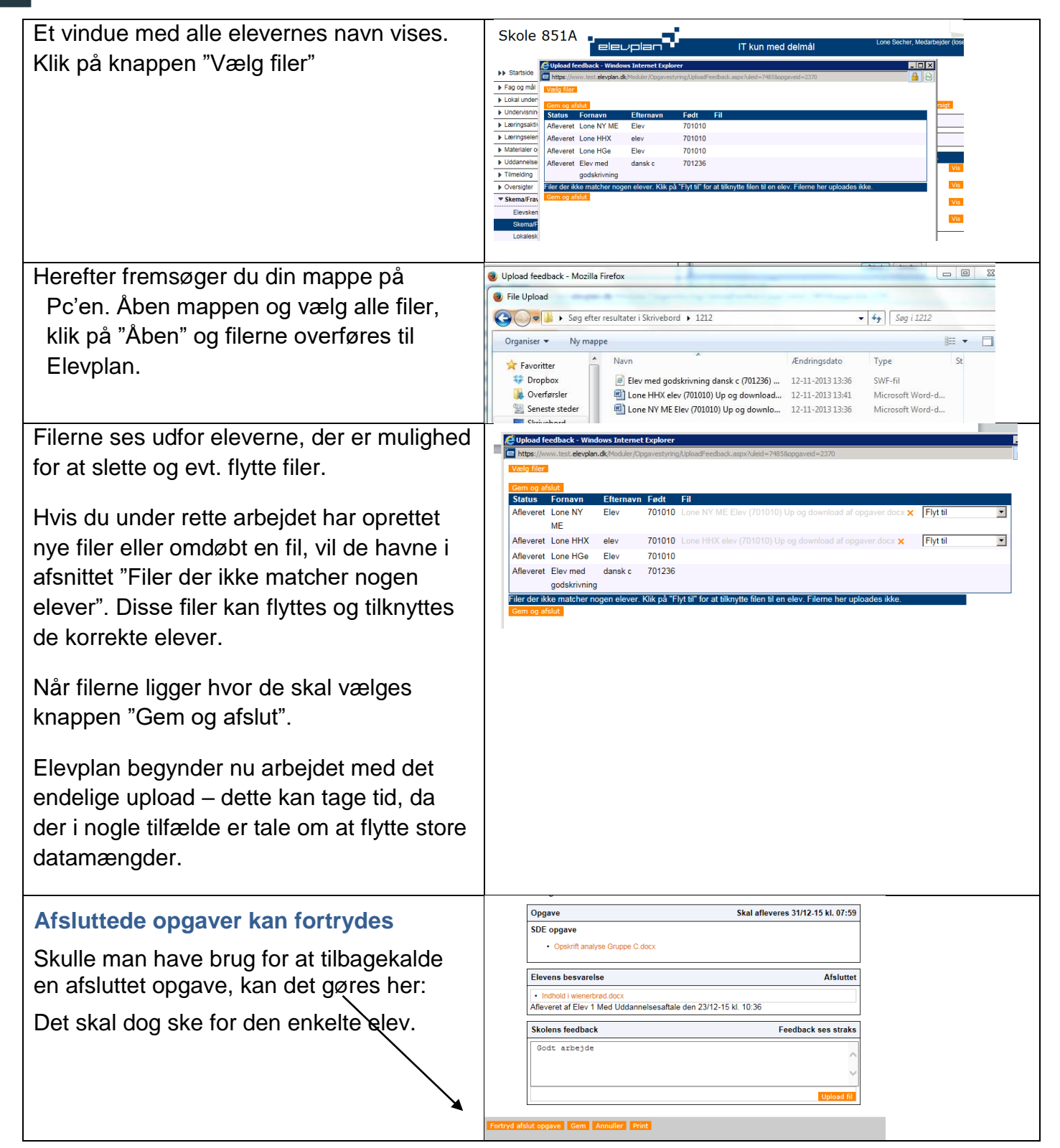